## Accessing the Draw on NFA Website for Weekly Matches – all teams.

1. Jump on NFA website to http://www.nepeanfootball.com.au/index.php/competitions/fixtures. It is recommended that you check the draw weekly for the weekend matches.

2. You should be on Competitions  $\rightarrow$  Fixtures and Results.

| a) Check                                                                                              | k 2015 Winter               | b) Select Club – Crar  | nebrook (Note: This box will say Nepean Football Association)                                         |
|----------------------------------------------------------------------------------------------------|-----------------------------|------------------------|----------------------------------------------------------------------------------------------------|
| Central Coast Footba<br>Competitions Management Software                                              |                             | Central Coast Footba   | all  iCompMan <sup>©</sup> Version: 1.00Bn bile - receive weekly next match reminder. Standard Mobile |
| Fixtures & R                                                                                          | esults Tables               | 'My Favourites' & 'SMS | S Alerts' setup                                                                                       |
| Competition 2                                                                                         | 015 Winter                  | V. Club all            | ✓ ▼ Field all ▼                                                                                       |
| Age Group                                                                                             | all                         | → Division all         |                                                                                                    |
| Date from                                                                                             | 13/03/15                    | Date to 20/03/15       | Round Refrect Display                                                                                 |
| Fixtures Select from the above filter options and press the "Refresh Display" button                  |                             |                        |                                                                                                    |
| ♥ R ♥ Di                                                                                              | ate <mark>† Time</mark> † / | AG/Div + Home Te       | am o tam o tround/comments                                                                            |
| c) Check Age Group eg US                                                                              |                             |                        |                                                                                                    |
| d) Check Division – this is where the Miniroos (U5 – U11) will need their allotted 'division' number. |                             |                        |                                                                                                    |
| e) Check date                                                                                         |                             |                        |                                                                                                    |
| f) Check Refresh Display                                                                              |                             |                        |                                                                                                    |
| 3. There may be more than one Cranebrook team displayed. Make sure which team you are checking.       |                             |                        |                                                                                                    |

4. The fixtures, showing **R**ound, **D**ate, Kickoff **Time**, **AGe/Div**, **Home Team**, **Away Team** and the **Ground**, will be displayed in the box. Make sure your team is made aware of all these details, including the ground name and address.

5. There is also a **Mobile** selection button, making information on Smartphones or Tablets easier to view.

6. To find **GROUND LOCATION**, go to http://www.nepeanfootball.com.au/index.php/-grounds.

7. The Grounds tab will give you the name of the field, the address of the field and a map. Sometimes the field is not at the point on the map but is on the street, or turn off to the street.

## WARNING: Please do not run the draw off for the season. It does change and the changes are embedded into the draw on Wednesday before the weekend matches.

Late changes are notified to the club. It is important to check your emails on your contact email on Thursday and Friday. Very late changes will be notified by phone to the manager of the team.

The icompman program does have issues with Google Chrome. If this is happening, try using another web browser.